## Beaumont

## Using HealthStream<sup>®</sup> (Students)

HealthStream is the learning management system (LMS) for Beaumont Health

## How to Enroll in a Course or Activity (Detailed version for Student)

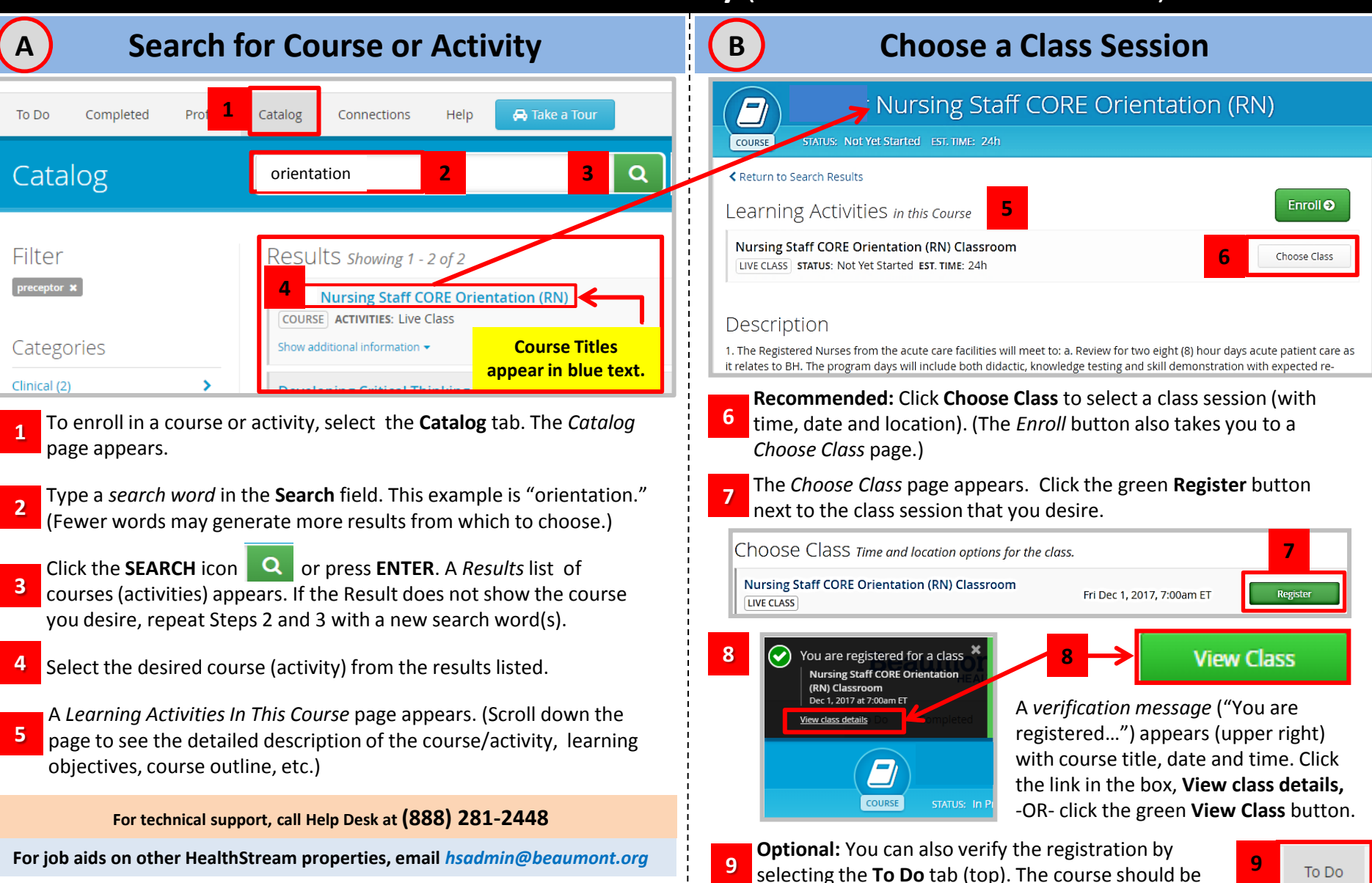

listed In the learning activities.